# การใช้งาน Google Drive

## 1.การเข้าถึง Drive

- เข้าถึงได้จาก http://drive.google.com หรือเมื่อ login อยู่ในระบบแล้ว ที่เมนู Google Apps เลือก "Drive"

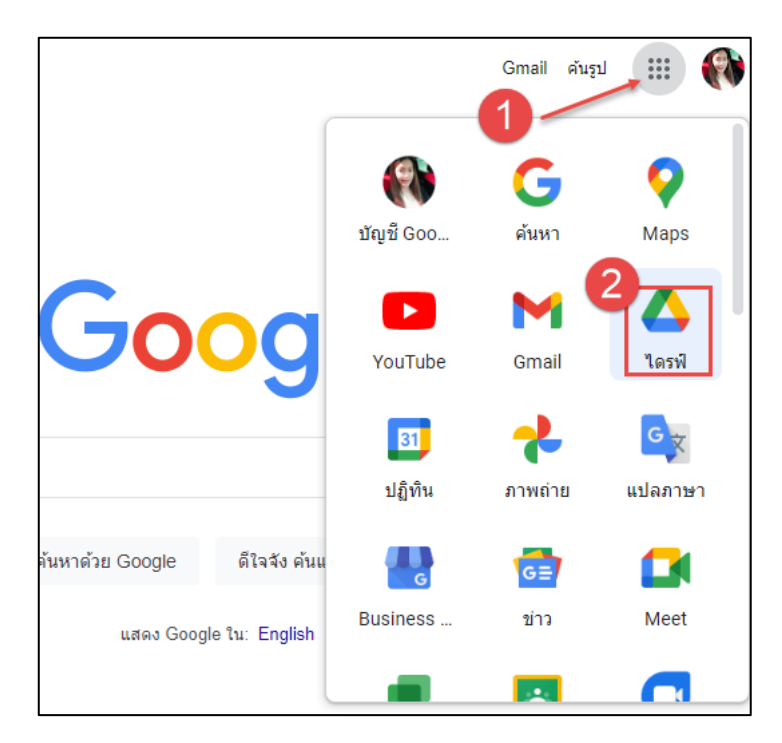

#### - จะปรากฏหน้าจอ Drive

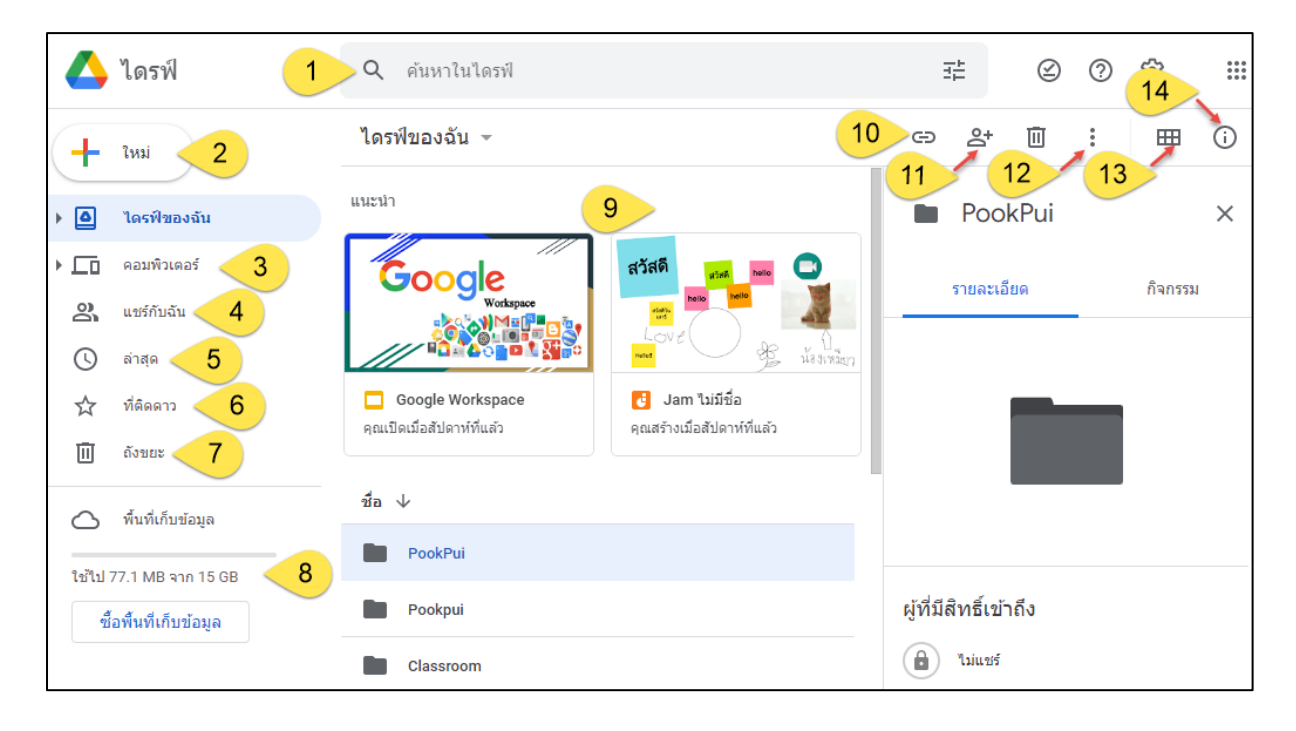

- 1. ช่องค้นหาเอกสารในไครฟ์
- 2. สร้างโฟร์เดอร์ใหม่
- 3. ข้อมูลระหว่างคอมพิวเตอร์ที่ซิงค์กับ Google Drive
- 4. เอกสารที่มีคนอื่นแชร์กับคุณ
- ไฟล์ที่มีการใช้งานเมื่อเร็วๆนี้
- 6. โชว์ไฟล์ที่ติด label star
- 7. ไฟล์ที่ถูกลบ
- 8. พื้นที่เก็บข้อมูล
- 9. ไฟล์ที่อยู่บนไครฟ์
- 10. สร้างถิงค์แชร์
- 11. แชร์เอกสารกับบุคคลอื่น
- 12. การจัดการเอกสารอื่นๆ
- 13. การเปลี่ยนมุมมอง
- 14. ซ่อน/โชว์ รายละเอียดไฟล์

### <u>2. การอัพโหลดไฟล์</u>

แก่ลากไฟล์หรือ folder จากเครื่องคอมพิวเตอร์มาวางที่ panel ก็จะเป็นการ upload ไฟล์เข้า drive ทันที

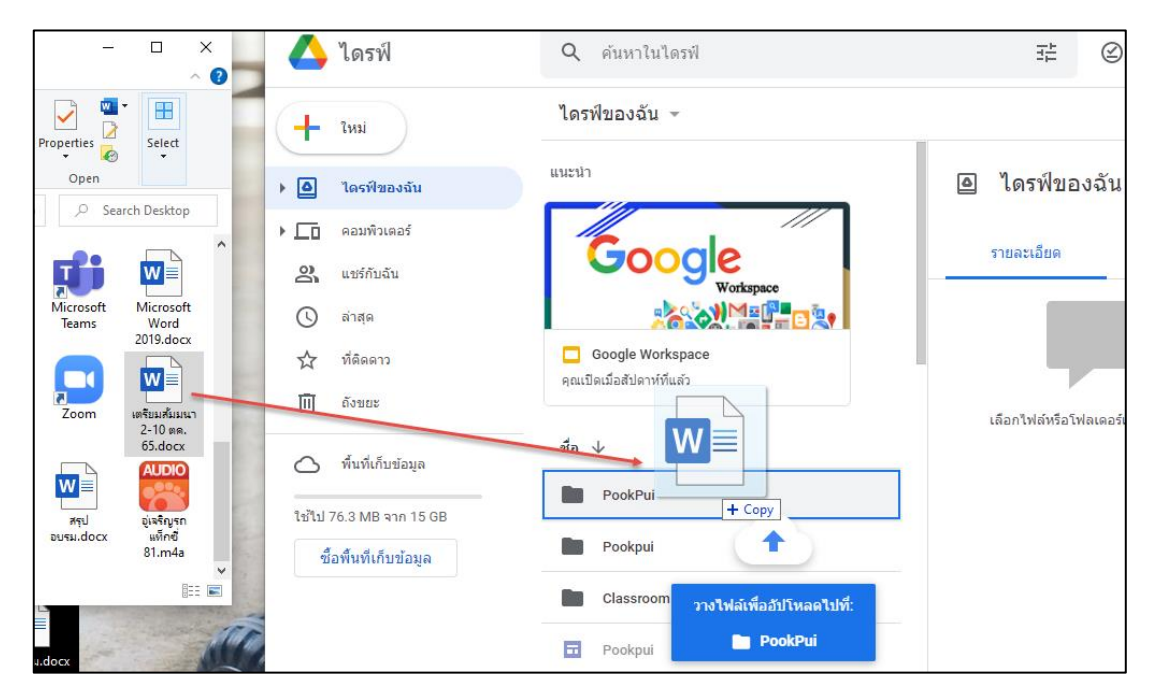

จากนั้นระบบจะทำการอัพโหลด ให้รอจนกว่าจะขึ้นว่า Uploads completed จะปรากฏไฟล์ที่

panel VOI drive

| 🔥 ไดรฟ์                        | <b>Q</b> ค้นหาในไดรฟ์           | ∓ ⊘ ∲ Ⅲ                                |
|--------------------------------|---------------------------------|----------------------------------------|
| 1 ใหม่                         | ไดรฟ์ของฉัน 👻                   | ⊞ (j)                                  |
| ▶ 🙆 ไดรฟิของฉับ                | ชื่อ 🗸                          | 🙆 ไดรฟ์ของฉัน 🛛 🗙                      |
| ▶ ☐☐ คอมพิวเตอร์ O และรัสมาร์ม | 🗉 ฟอร์มไม่มีชื่อ                | รายละเอียด กิจกรรม                     |
| 🖒 ล่าสุด                       | 🖽 แบบสอบถามความพึงพอใจ          |                                        |
| 🖈 ที่ดิดดาว                    | 🔲 แนะนำ/ดีชม 🐣                  |                                        |
| 🔟 ถังขยะ                       | W เดรียมสัมมนา 2-10 ตค. 65.docx | เลือกไฟล์หรือโฟลเดอร์เพื่อดูรายละเอียด |
| 🔿 พื้นที่เก็บข้อมูล            | 🕶 ชุดที่ 2 (ข้อที่ 1-11).pdf    |                                        |
| ใช้ไป 77.1 MB จาก 15 GB        | 🚍 ชุดที่ 2 (ข้อที่ 1-11)        |                                        |
| ซื้อพื้นที่เก็บข้อมูล          | 🏧 ชุดที่ 1 (ข้อที่ 44-75).pdf   |                                        |
|                                | 🗐 ชุดที่ 1 (ข้อที่ 44-75)       | อัปโหลดเสร็จสมบูรณ์ 1 รายการ 🗸 🗙       |
|                                | 🔲 งานนำเสนอไม่มีชื่อ            | 🕅 เตรียมสัมมนา 2-10 ตค. 65.docx 🥑      |

## <u>3.การแชร์ไฟล์และโฟลเดอร์</u>

- คลิกเลือกไฟล์ หรือ folder ที่จะทำการแชร์ แล้วกคสัญลักษณ์ "share"

| ไดรฟ์ของฉัน 👻                                  | 2 2 1 🔟 : 🖽 🛈         |
|------------------------------------------------|-----------------------|
| แนะนำ                                          | PookPui ×             |
| Google                                         | รายละเอียด กิจกรรม    |
|                                                |                       |
| Google Workspace<br>คุณเปิดเมื่อสัปดาห์ที่แล้ว |                       |
| ชื่อ 🗸                                         |                       |
| PookPui 1                                      |                       |
| Pookpui                                        | ผู้ที่มีสิทธิ์เข้าถึง |

- กรอกรายละเอียดเกี่ยวกับการแชร์ ดังนี้

| ← แชร์ "PookPui"                 | o \$                |
|----------------------------------|---------------------|
| 1 3 168edu.training@gmail.com ×  | 2 ผู้มีสิทธิ์อ่าน 👻 |
| 🗸 แจ้งเตือนพวกเขา                |                     |
| ข้อความ<br>เอกสารสัมมนา <u>3</u> |                     |
| 🗢 ศัดลอกลิงก์                    | ยกเล็ก ส่ง          |

 กรอก Email ของผู้ที่ต้องการแชร์ (คนเดียวหรือจะแชร์หลายคนก็ได้ /email อื่นๆ นอกเหนือจาก gmail ก็ได้ )

2. กำหนดสิทธิ์ให้สามารถแก้ไขเอกสารได้ หรือดูได้อย่างเดียว

3.กรอกรายละเอียดเพิ่มเติม แล้วกด send

เมื่อทำการแชร์เสร็จเรียบร้อยแล้วสัญลักษณ์ของโฟลเคอร์นั้นจะเปลี่ยนไป ก่อนแชร์ 🖿หลังแชร์

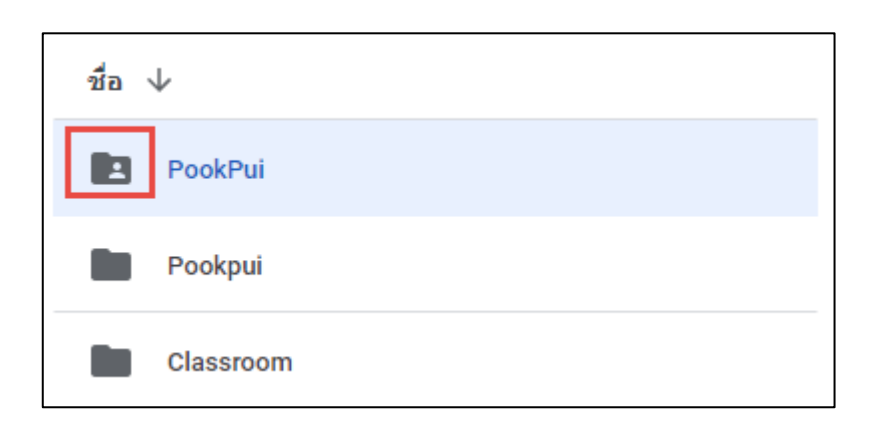

ของไฟล์จะปรากฏสัญลักษณ์ 🌥 หลังชื่อไฟล์

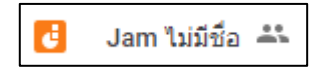